因材網

網站: <u>https://adl.edu.tw/#</u>

請點選"教育雲端帳號登入"

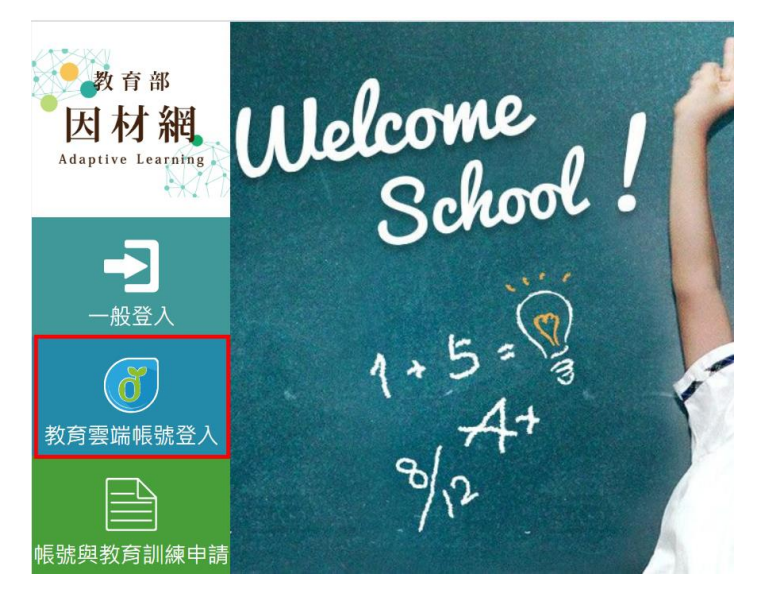

請點"使用縣市帳號登入"

| Adaptive<br>因材線                 |              |  |  |  |
|---------------------------------|--------------|--|--|--|
| 以 <b>教育雲端帳號登入</b> 使用 因材網 所提供的服務 |              |  |  |  |
| 1 account                       | @mail.edu.tw |  |  |  |
| 確定                              |              |  |  |  |
| 忘記教育雲端帳號 忘記教育雲端密碼               |              |  |  |  |
| 申請教育雲端帳號                        |              |  |  |  |
|                                 |              |  |  |  |
| 使用縣市帳號登入                        |              |  |  |  |

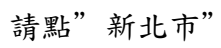

| 秋岡市         デ 新竹瓶         ()         新竹市  | AD                                                                                                    |                                              |          |
|-------------------------------------------|----------------------------------------------------------------------------------------------------|----------------------------------------------|----------|
|                                           | B北市 新北市                                                                                                    | 基隆市 🎸                                        |          |
|                                           | 臺中市 南投縣                                                                                                    | 6 <b>#</b> #                                 |          |
| <b>企 </b> 麻東縣 <b>⑥</b> 宜和縣 <b>從</b> 和 花和縣 | ē南市 《雄市                                                                                                    | ■ <sup>変長市</sup> 平                           | <b>2</b> |
| <b>金門誌</b> (文) 教育部                        | 48版版 (113                                                                                                    | 20 20 10 10 10 10 10 10 10 10 10 10 10 10 10 | 1        |
| 金門點 《《》 政府部                               | · 法国际 法 (1997) 法 (1997) (1997) (1997) (1977) (1977) (19 | <u>ä</u> x8                                  |          |

請使用新北市教育局全誼帳號登入

| 您必須登入才能使用 |
|-----------|
| ▲ 請輸入公務帳號 |
| ▲ 請輸入密碼   |
| 2923 换下一個 |
| ▲ 請輸入驗證碼  |
| 登入        |

| <b>前</b> 求您的授權項目如下:              |  |  |  |
|----------------------------------|--|--|--|
| 1. 檢視您的網路認證資料<br>2. 檢視您的個人資料交換內容 |  |  |  |
| 同意授權                             |  |  |  |
|                                  |  |  |  |

點選"我要建立帳號!"

| 很抱歉,您沒有教育雲端帳號!      | ×       |
|---------------------|---------|
| ・您還沒有教育雲端帳號・請您建立帳號! |         |
|                     | 我要建立帳號! |

請使用預設帳號,點選"下一步"

| 即將為您建立教育雲端帳號                                       |              |  |  |  |
|----------------------------------------------------|--------------|--|--|--|
| 1 .ntpc                                            | @mail.edu.tw |  |  |  |
| 帳號必須以小寫英文字母開頭,最短6個字元,最長<br>20個字元,除了英、數字及_、以外均不得使用。 |              |  |  |  |
| 我不喜歡上面的帳號                                          | 下一步          |  |  |  |

| 申請 | 教育雲端帳號                |
|----|-----------------------|
| 1  | .ntpc @ mail.edu.tw   |
|    | 請輸入您要的密碼              |
|    | 請再次輸入您要的密碼            |
| ×  | (若沒有可不填)請輸入您的備用電子郵件   |
| ×  | (若沒有可不填)請再次輸入您的備用電子郵件 |
|    | 建立新帳號                 |

## 點選課程學習->課程列表

| 教育部<br>因材約<br>Adaptive Learni                                        | ng                    |                           |                              | 💼 首頁 🐣 言<br>課程列                      | 果程學習 ➡ 班紙<br>表                      |
|----------------------------------------------------------------------|-----------------------|---------------------------|------------------------------|--------------------------------------|-------------------------------------|
| <ul> <li>科別 ▶ 國語<br/>國語</li> <li>學年度 108</li> <li>請選擇年級課程</li> </ul> | 108<br>新課網公告<br>內容建置中 | 數學<br>數學108<br>:配合108課綱教校 | 自然<br>自然108<br>1・1年級及7年級的相關教 | 知識結<br>高中數學<br>英語108<br>材請選擇國語108、數學 | 構<br>香港數學<br>日文<br><sup>3</sup> 108 |
| <ul><li>預設 10 年級 ▼</li><li>請選擇版本</li><li>能力指標 ▼</li></ul>            |                       |                           |                              |                                      |                                     |

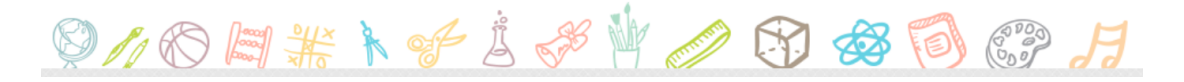

## 選擇科別、年級 再點選藍色的課程

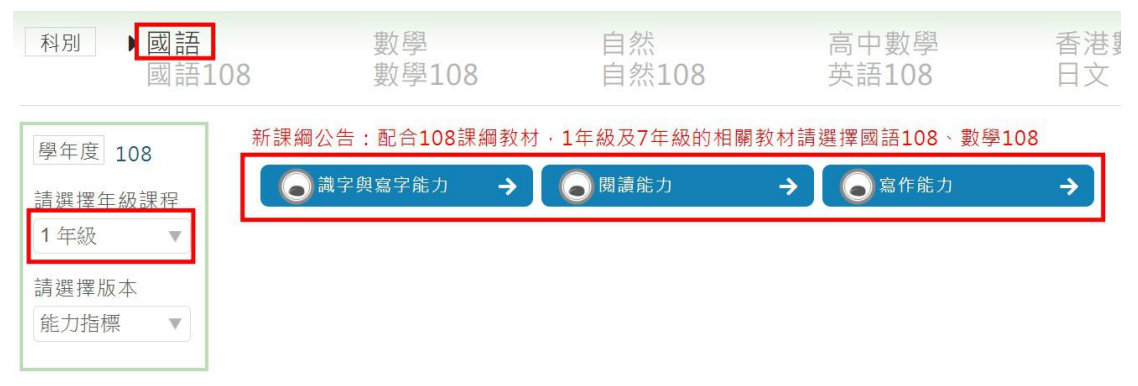